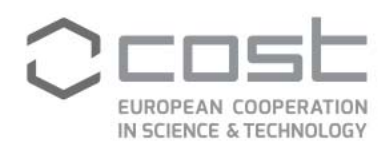

# **Financial Reporting**

## **External User guide**

September 2017

COST Association AISBL | Avenue Louise 149 | 1050 Brussels, Belgium T+32 (0)2 533 3800 | F+32 (0)2 533 3890 | office@cost.eu | www.cost.eu

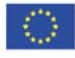

Funded by the Horizon 2020 Framework Programme of the European Union

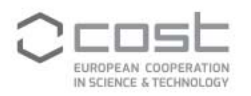

## CONTENTS

| Cont | tents            | 2 |
|------|------------------|---|
| 1)   | Process Flow     | 3 |
| 2)   | Key Users        | 3 |
| 3)   | Process overview | 4 |

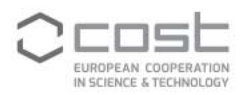

## 1) PROCESS FLOW

With the idea in mind of becoming paperless, and to ease the submission and review of Financial Reports (FR), e-cost now offers the functionality to process FRs electronically. The aim of this document is to describe the FR process, both for IFR (Intermediate Financial Report) and FFR (Final Financial Report). The process follows similar steps to the standard reporting, including printable FRs generated in e-cost, with validation and approval processes done electronically.

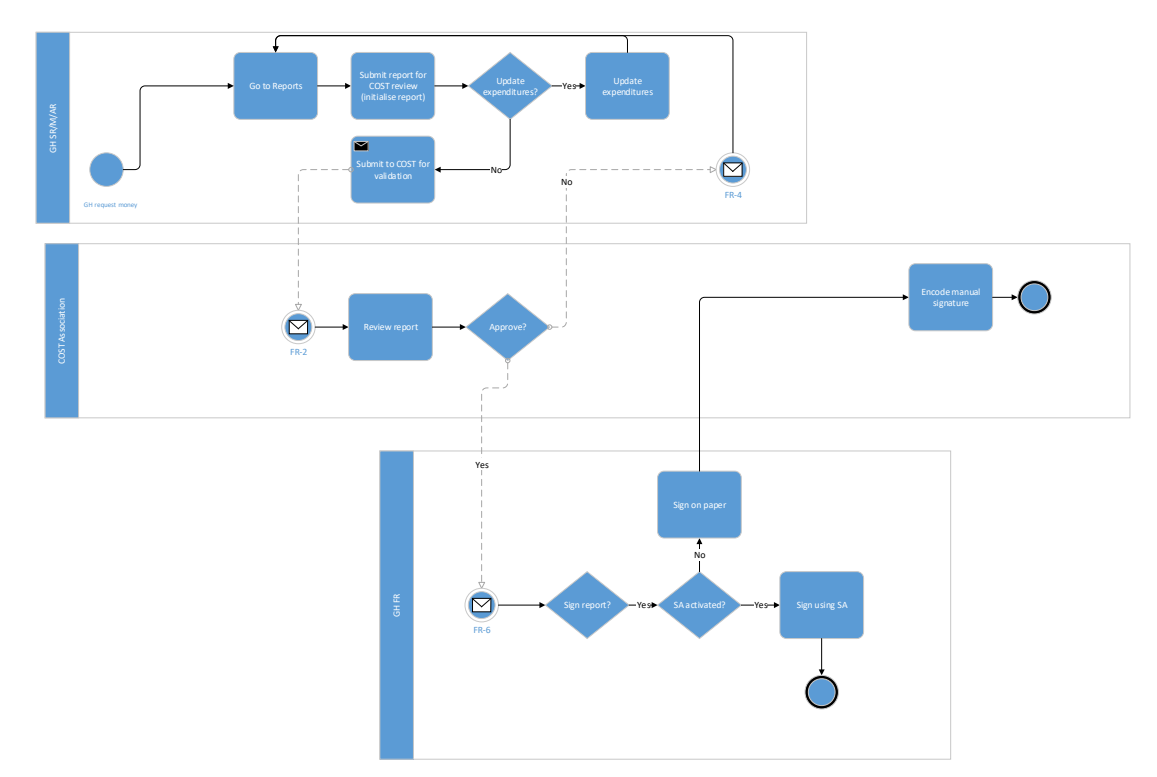

#### Process flow

## 2) KEY USERS

- Grant Holder Manager (GHM) The Grant Holder monitors, verifies and finalises incoming claims related to the different networking tools following the COST rules, within the specified reporting periods and launches the reporting process for both IFR and FFR.
- Grant Holder Financial Representative (GHFR) The person from the Grant Holder institution who has the legal authority to commit financially on behalf of the Institution in question and to validate the expenses listed in FR.
- Action Chair or Action Vice-Chair in cases of processing a Final FR (FFR) The Action Chair or Action Vice-Chair reviews and countersigns the FFR, which should reflect the activities implemented by the Action.

**Important note**: Please note that it is not possible to initiate any report, if one or more Grant Holder representatives have not accepted their role. On the Reports screen a warning message displays if a role (or more) is pending.

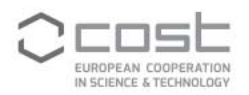

## **3) PROCESS OVERVIEW**

#### **Financial Reporting**

The electronic processing of the FR include an automatic email notification reminder for the IFR process, 6 months within the start date of the Grant Period and two reminders for the FFR process, the first one 5 weeks before the end date of the Grant Period and a second one 3 weeks before the end of the Grant Period.

The table available in the Manage Grant page (image 1) is now identical of the table available in the FR (page 2). Links to the different networking tools and the report of a given Grant Period are available on the left frame of the screen.

| EUROPEAN COOPERATION<br>IN SCIENCE & TECHNOLOGY | e la la la la la la la la la la la la la                 |            |                |                 | Ms Indré Rutkauskaité |            |            | Logged in as GH Manager/A |  |
|-------------------------------------------------|----------------------------------------------------------|------------|----------------|-----------------|-----------------------|------------|------------|---------------------------|--|
| Grant Period Overview                           | Actions / CA15201 / Period                               | ls / Ma    | nage           | e Gra           | nt 2                  |            |            |                           |  |
| leetings                                        | Financial Period: AGA-CA15201-2                          |            |                |                 |                       |            |            |                           |  |
| raining Schools                                 | From 01/05/2017 to 30/04/2018                            |            |                |                 |                       |            |            |                           |  |
| TSMs                                            | EED deadline date - Monday, 30 April 2018                |            |                |                 |                       |            |            |                           |  |
| IC Conference Grants                            | Frit deduitie date - Monday, 50 April 2018               |            |                |                 |                       |            |            |                           |  |
| Action Dissemination                            | Eligible Expenses                                        |            |                |                 |                       |            |            |                           |  |
| DERSA                                           |                                                          |            |                | Expenditure     |                       |            |            |                           |  |
| eports                                          |                                                          | (a)        | Actuals<br>(b) | Accruals<br>(c) | Total<br>(d=b+c)      | (e)        | (f=d+e)    | Delta<br>(g=f-a)          |  |
| Management Tool                                 | Meeting                                                  | 63 315.00  | 0.00           | 0.00            | 0.00                  | 62 250.00  | 62 250.00  | -1 065.00                 |  |
|                                                 | Training School                                          | 30 140.00  | 0.00           | 0.00            | 0.00                  | 30 140.00  | 30 140.00  | 0.00                      |  |
|                                                 | Short Term Scientific Mission (STSM)                     | 15 000.00  | 0.00           | 0.00            | 0.00                  | 15 000.00  | 15 000.00  | 0.00                      |  |
|                                                 | Inclusiveness Target Countries Conference Grant (ITC CG) | 15 000.00  | 0.00           | 0.00            | 0.00                  | 15 000.00  | 15 000.00  | 0.00                      |  |
|                                                 | Dissemination                                            | 1 150.00   | 0.00           | 0.00            | 0.00                  | 0.00       | 0.00       | -1 150.00                 |  |
|                                                 | Other Expenses Related to Scientific Activities (OERSA)  | 50.00      | 0.00           | 0.00            | 0.00                  | 0.00       | 0.00       | -50.00                    |  |
|                                                 | Networking expenditure                                   | 124 655.00 | 0.00           | 0.00            | 0.00                  | 122 390.00 | 122 390.00 | -2 265.00                 |  |
|                                                 | FSAC 15% of Networking expenditure                       | 18 698.25  | 0.00           | 0.00            | 0.00                  | 18 358.50  | 18 358.50  | -339.75                   |  |
|                                                 | Total Costs                                              | 143 353.25 | 0.00           | 0.00            | 0.00                  | 140 748.50 | 140 748.50 | -2 604.75                 |  |
|                                                 | Eligible Networking expenditure                          | 124 655.00 | 0.00           | 0.00            | 0.00                  | 122 390.00 | 122 390.00 | -2 265.00                 |  |
|                                                 | FSAC 15% of Eligible Networking expenditure              | 18 698.25  | 0.00           | 0.00            | 0.00                  | 18 358.50  | 18 358.50  | -339.75                   |  |
|                                                 | Elizible Certr                                           | 143 353 35 | 0.00           | 0.00            | 0.00                  | 140 749 50 | 140 748 50 | 2 604 75                  |  |

Image 1 – Manage Grant view

The FR process foresees the option to allow the generation of a FR without initiating the submission process for review by the Grant Holder and another option to initiate and submit a FR for review to COST Association.

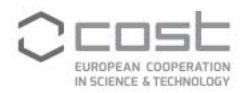

Image 2 – Reporting options

| Actions / FP1403 / Periods / Manage Grant 4 / Reports                                                                                                  |
|----------------------------------------------------------------------------------------------------|
| COST Action FP1403 Forests, Their Products And Services<br>Non-native tree species for european forests - experiences, risks and opportunities (NNEXT) |
| Grant Period: AGA-FP1403-4 from 2017-05-01 to 2018-04-30                                                                                               |
| You don't have any reports initialised.                                                                                                    |
| Generate report Initiate report review                                                                                                    |
|                                                                                                    |
|                                                                                                    |

The Generate Report option is useful to review the activities encoded up to a given point in time. This option will only allow the GHM to open or save locally a pdf version of the FR selected (image 3). It is important to note that the report issued via the Generate Report button is not a version for reporting purposes.

Image 3 - Generate Report

| Actions / CA                                   | GENERATE REPOR | tt                                       |                                       |                             | Reports         |           |     |
|------------------------------------------------|----------------|------------------------------------------|---------------------------------------|-----------------------------|-----------------|-----------|-----|
| COST Action<br>Archaeologi                     | Report Type    | <ul> <li>Inter</li> <li>Final</li> </ul> | rmediate Financi<br>Il Financial Repo | al Report (IFR)<br>rt (FFR) |                 |           |     |
| Grant Period: AGA-C<br>Below you can find an o | From           | 2017-0                                   | 5-01                                  |                             |                 |           |     |
| <br>Report title                               | То             | 2017-0                                   | 9-04                                  |                             | of report       |           |     |
| AGA-CA15201-2-IFR                              | Generate Repo  | ort                                      | Cancel                                |                             | -08-29 14:06:04 | Cancelled | • 0 |
| <br>Generate Report                            |                |                                          |                                       |                             | <b>•</b>        |           |     |

Initiating a report review (Proceed to initiate) allows the check and submission of an IFR for the request of a second instalment or the submission of a FFR to report all activities incurred in the Grant Period and to allow the request of the third instalment (when required).

When selecting Proceed to initiate (image 4), GHMs reach the overview page where a downloadable pdf version of the report is available. This pdf is the report used for review and submission for reporting purposes.

In this step, GHMs have the option to submit for review directly (image 5 for IFR and image 5.1 for FFR), or to re-generate a report (in the case of the IFR process) in case of changes.

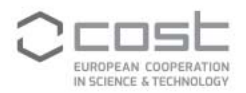

### Image 4 – Proceed to initiate

| 18 |                              |                 | м                                        | s Francesca Minutolo Logged                              | in as Select Profile                 |
|----|------------------------------|-----------------|------------------------------------------|----------------------------------------------------------|--------------------------------------|
| -1 | Actions / FA                 | INITIATE REPOR  | RT REVIEW                                |                                                          | ports                                |
|    | COST Action<br>A network for | Report Type     | <ul> <li>Inter</li> <li>Final</li> </ul> | mediate Financial Report (IFR)<br>Financial Report (FFR) | , aquaculture and fisheries (Cephsir |
|    | You don't have any rep       | From            | 2017-05                                  | 01                                                       |                                      |
|    | Generate report              | Proceed to      | Initiate                                 | Cancel                                                   |                                      |
|    |                              | Сорундал на 200 | 6 101 ° COST                             | , All Highes vaserved. Disclaimer                        |                                      |
|    |                              |                 |                                          |                                                          |                                      |

Image 5 – Report Detail page IFR

| rant Period: AGA-CA15201                                                                                                    | I-2 from 2017-05-01 to 2018-04-30                                                                                                    |
|----------------------------------------------------------------------------------------------------|----------------------------------------------------------------------------------------------------|
| Your report is pending submis<br>report before submitting, click                                                            | sion. Please download and review the PDF, when ready, submit it for approval. In case you want to generate a new version of the<br>Re-generate PDF. |
| REPORT PDF                                                                                                    |                                                                                                    |
| <b>P</b>                                                                                                    |                                                                                                    |
| Date of report: 2017-09-01                                                                                                  | 16.55.20                                                                                                    |
|                                                                                                    |                                                                                                    |
| REPORT DETAILS                                                                                                    |                                                                                                    |
|                                                                                                    |                                                                                                    |
| Status:                                                                                                    | Initialised                                                                                                    |
| Type:                                                                                                    | Intermediate Financial Report (FR)                                                                                                    |
| Period of reporting:                                                                                                    | from 2017-05-01 to 2017-09-01                                                                                                    |
| Grant Holder institution:                                                                                                   |                                                                                                    |
| Grant Holder manager:                                                                                                    | Ms                                                                                                    |
| Grant Holder finance                                                                                                    | Dr                                                                                                    |
| representative:                                                                                                    |                                                                                                    |
| representative:<br>Administrative officer:                                                                                  | Mr.                                                                                                    |
| representative:<br>Administrative officer:<br>how/Hide History                                                              | Mr :                                                                                                    |
| representative:<br>Administrative officer:<br>how/Hide History<br>REPORT HISTORY                                            | Mr :                                                                                                    |
| representative:<br>Administrative officer:<br>how/Hide History<br>REPORT HISTORY                                            | Mr<br>Modified By Justification                                                                                                    |
| representative:<br>Administrative officer:<br>now/Hide History<br>REPORT HISTORY<br>Status Date<br>Initialised 2017-09-01 1 | Mr<br>Modified By Justification<br>6-20-56 Ma                                                                                                    |

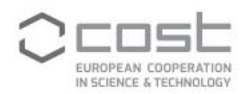

Image 5.1 Report Detail page FFR

| Actions / TD1304 / Periods / Manage Grant 5 / Reports                                                                                                    |                                                                                                    |  |  |  |  |
|----------------------------------------------------------------------------------------------------|----------------------------------------------------------------------------------------------------|--|--|--|--|
| COST Action TD1304 Food And Agriculture<br>The Network for the Biology of Zinc (Zinc-Net)                                                                            |                                                                                                    |  |  |  |  |
| This grant period contains outstanding claims and/or payments. Please ensure that all claims are finalised and all payments recorded before submitting the report.   |                                                                                                    |  |  |  |  |
| Your report is pending submissi                                                                                                    | on. Please download and review the PDF, when ready, submit it for approval.                                                                                                   |  |  |  |  |
| REPORT PDF                                                                                                    |                                                                                                    |  |  |  |  |
| Report PDF           Date of report: 2017-09-21 15:02:53                                                                                                    |                                                                                                    |  |  |  |  |
| REPORT DETAILS                                                                                                    |                                                                                                    |  |  |  |  |
| Status:<br>Type:<br>Period of reporting:<br>Grant Holder institution:<br>Grant Holder manager:<br>Grant Holder finance<br>representative:<br>Administrative officer: | Initialised<br>Final Financial Report (FFR)<br>from 2017-05-01 to 2017-09-21<br>University of Central Lancashire<br>Ms Carole BRUCE<br>Ms Deborah REID<br>Ms Milena Stoyanova |  |  |  |  |
| Submit for COST review                                                                                                    | J                                                                                                    |  |  |  |  |

The main difference in these overviews (image 5 and image 5.1) is the re-generate button when processing an IFR and warnings linked directly to the FFR process. The re-generate button at the IFR stage creates a snapshot of the expenditure encoded (actual, accrual and forecasts); and at submission, the data of that snapshot (PDF) is "frozen".

Under the FFR process, changes in the networking tools reflect automatically at each FR download, as at this stage, the FFR must include only actual expenditure. Changes in the networking tools are possible as long as there is no report submitted for review.

Image 6 – Submit for COST review

| ROLDGY | COST Action CA15201 COST Association                                                  |                          |
|--------|---------------------------------------------------------------------------------------|--------------------------|
| Gra    | SUBMIT OF REPORT                                                                      |                          |
| Re     | You are about to submit the IFR for AGA-CA15201-2. Are you sure you want to continue? |                          |
| Yo     |                                                                                       | e you want to generate a |
|        | Submit for COST review Close                                                          |                          |
|        |                                                                                       |                          |

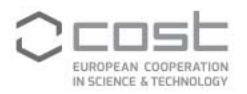

Alternatively, in this same page, and <u>only for the IFR process</u>, GHMs have the option to regenerate the report (image 7) after modifications done in the Manage Grant section, after the reporting process has started.

Image 7 – Re-Generate report

| TION<br>LOGY | , Dicost    | Action CA15201 cost A     | ssociation               |                       |                  |                     |
|--------------|-------------|---------------------------|--------------------------|-----------------------|------------------|---------------------|
|              | Grant P     | RE-GENERATE REPORT PI     | DF                       |                       |                  |                     |
| _            | Rejecte     | You are about to re-gen   | erate the PDF of the IFI | t for AGA-CA15201-2   |                  |                     |
|              | Your report | Please note that this new | report will overwrite a  | ny PDF version genera | ated previously. | ase you want to gen |
| _            | 7503        | Re-generate PDF           | Close                    |                       |                  |                     |
|              | REF         |                           | 6                        |                       |                  |                     |
|              | EA.         |                           |                          |                       |                  |                     |

An overview of initiated reports (image 8) is available to GHMs in the section Reports. From this overview, it is possible to reach the initialised report details page (  $^{\textcircled{O}}$  where sending for review of the COST Association is possible), view the report in pdf format or to delete the entry. This last option removes the entry entirely, and the process must be started from the beginning.

Image 8 – Report overview

|                         | uata copicu non                                           | r production on 2017-00-10 03.03    | o<br>Ms Indr                        | é Rutkauskaité Looo | ed in as GH Mar | nome   Prome   c | Log Out |
|-------------------------|-----------------------------------------------------------|-------------------------------------|-------------------------------------|---------------------|-----------------|------------------|---------|
| IN SCIENCE & TECHNOLOGY |                                                           |                                     |                                     |                     |                 |                  | -       |
| Grant Period Overview   | Actions / C                                               | A15201 / Periods                    | 5 / Manage Grant 2                  | 2 / Reports         |                 |                  |         |
| Meetings                |                                                           |                                     |                                     |                     |                 |                  |         |
| Training Schools        | COST Actio                                                | n CA15201 COST Association          |                                     |                     |                 |                  |         |
| STSMs                   | Archaeolog                                                | jical practices and knowledge       | work in the digital environmen      | t                   |                 |                  |         |
| ITC Conference Grants   | Grant Period: AGA-CA15201-2 from 2017-05-01 to 2018-04-30 |                                     |                                     |                     |                 |                  |         |
| Action Dissemination    |                                                           |                                     |                                     |                     |                 |                  |         |
| OFRSA                   | A report is pending submission.                           |                                     |                                     |                     |                 |                  |         |
| Reports                 | Below you can find an overview of all your reports.       |                                     |                                     |                     |                 |                  |         |
| « Management Tool       | Report title                                              | Туре                                | Period of reporting                 | Date of report      | Status          | Options          |         |
|                         | AGA-CA15201-2-IFR                                         | Intermediate Financial Report (IFR) | from 2017-05-01 to 2017-08-29       | 2017-08-29 14:06:04 | Validated       | ۲                |         |
|                         | AGA-CA15201-2-IFR                                         | Intermediate Financial Report (IFR) | from 2017-05-01 to 2017-09-01       | 2017-09-01 16:55:20 | Rejected        |                  |         |
|                         |                                                           |                                     |                                     |                     |                 |                  |         |
|                         |                                                           |                                     |                                     |                     |                 |                  |         |
|                         |                                                           | Convictor (+) 2008 - 2017           | COST All rights received Disclaimer |                     |                 |                  |         |

The COST Association will review the FR submitted. If the report contains ineligible expenditure or there are items to correct, the Administrative Officer can return the report to the GHM via an email notification. The MC Chair and the AO receive a copy of this message (image 9).

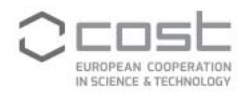

Image 9 – Email notification non-eligible expenditure

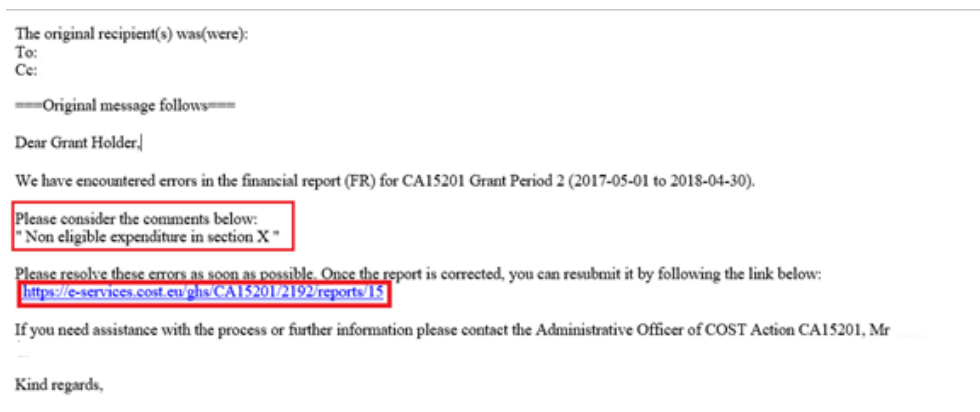

COST Association Avenue Louise 149 1050 Brussels | Belgium www.cost.eu

Ref: FR-4

At this stage, the GHM can do modifications to the report before re-submitting. If the GHM is unable to proceed with the modifications, the AO in charge of that Action can act on behalf of the GHM, carry out those modifications and re-submit for further review.

Once done with the required modifications, the GHM can submit the FR for review to the COST Association.

Upon validation of the FR, an email notification to the assigned GH Financial Representative provides the link to access the Report Details directly. Alternatively, the GH Financial Representative can access this page via the Manage Grant option > Reports > O in his/her e-cost profile (image 10).

#### Image 10 – GH Financial Representative overview

| EUROPEAN COOPERATION<br>IN SCIENCE & TECHNOLOGY |                       |                                                               | c                             | r Andres Marzal Varo Log | gged in as GH Fi | nancial Representative | Log Out |
|-------------------------------------------------|-----------------------|---------------------------------------------------------------|-------------------------------|--------------------------|------------------|------------------------|---------|
| Grant Period Overview                           | Actions / C           | A15119 / Periods                                              | 6 / Manage Grant              | 2 / Reports              |                  |                        |         |
| Meetings Training Schools STSMs                 | COST Actio            | on CA15119 COST Association<br>g Barriers to Nanofluids Marke | et Uptake (NANOUPTAKE)        |                          |                  |                        |         |
| ITC Conference Grants                           | Grant Period: AGA-    | CA15119-2 from 2017-05-0                                      | 1 to 2018-04-30               |                          |                  |                        |         |
| OERSA                                           | A report is pending   | e-signature.                                                  |                               |                          |                  |                        |         |
| Reports                                         | Below you can find an | overview of all your reports.                                 |                               |                          |                  |                        |         |
| « Management Tool                               | Report title          | Туре                                                          | Period of reporting           | Date of report           | Status           | Options                |         |
|                                                 | AGA-CA15119-2-IFR     | Intermediate Financial Report (IFR)                           | from 2017-05-01 to 2017-09-19 | 2017-09-19 14:10:53      | Validated        | ۲                      |         |

The report detail page allows the GHFR to review the validated report by the COST Association, return it in case there are outstanding items or proceed with the e-signature of the report using strong authentication (image 11).

If the use of strong authentication is not possible, encoding of manual signatures is still possible; nonetheless, for this option, the GHM must contact the COST Association to process the report encoding manual signatures.

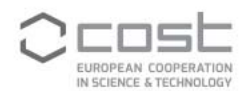

#### ■ Image 11 – FR e-signature

| Grant Period Overview | Actions / CA15201 / Periods / Manage Grant 2 / Reports                                                                                                    |                                                                                                    |  |  |  |  |  |
|-----------------------|----------------------------------------------------------------------------------------------------|----------------------------------------------------------------------------------------------------|--|--|--|--|--|
| Meetings              |                                                                                                    |                                                                                                    |  |  |  |  |  |
| Training Schools      | COST Action CA1520                                                                                                    | COST Association                                                                                                    |  |  |  |  |  |
| STSMs                 | Archaeological practices and knowledge work in the digital environment                                                                                                    |                                                                                                    |  |  |  |  |  |
| ITC Conference Grants | Grant Period: AGA-CA15201-                                                                                                    | 2 from 2017-05-01 to 2018-04-30                                                                                                    |  |  |  |  |  |
| Action Dissemination  |                                                                                                    |                                                                                                    |  |  |  |  |  |
| OERSA                 | The financial report is pending e-signing by the Grant Holder financial representative.                                                                                                    |                                                                                                    |  |  |  |  |  |
| Reports               | ()                                                                                                    |                                                                                                    |  |  |  |  |  |
| « Management Tool     | REPORT PDF                                                                                                    |                                                                                                    |  |  |  |  |  |
| L3                    | Report PDF         Date of report: 2017-09-2011         REPORT DETAILS         Status:         Type:         Period of reporting:         Grant Holder institution:         Grant Holder manager:         Grant Holder finance         representative:         Administrative officer:         Return to COST Finance         The financial report is pending e-sign Report | SS2:37<br>Validated<br>Intermediate Financial Report (IFR)<br>from 2017-05-01 to 2017-09-20<br>Vilniaus Universitetas<br>Ms Indré RUTKAUSKAITÉ<br>Dr Gintaras BINKAUSKAS<br>Mr Christophe Peeters |  |  |  |  |  |

With the validation of the IFR, the GHFR receives the notification to sign the report using Strong Authentication.

Image 12 – Email notification for electronic signature

| The original recipient(s) was(were):<br>To:<br>Cc:                                                      |                                  |
|----------------------------------------------------------------------------------------------------|----------------------------------|
| ===Original message follows===                                                                          |                                  |
| Dear CA15119 Grant Holder Financial Representative (GHFR),                                              |                                  |
| The CA15119 financial report (FR) for Grant Period 2 (2017-05-01 to 2018-04-30) is now available for    | signature.                       |
| To electronically sign the report, please follow the link below:                                        |                                  |
| http://dev.qa.cost.local/ghs/CA15119/2284/reports/3_                                                    |                                  |
| Once you have signed the report, the COST Finance team will be notified and will prepare the payment of | of the instalment, if necessary. |
| Please refer to the Administrative Officer of CA15119, Ms                                               | if you have any questions.       |
|                                                                                                    |                                  |
| Kind regards,                                                                                           |                                  |
| COST Association                                                                                        |                                  |

Avenue Louise 149 1050 Brussels | Belgium www.cost.eu

Ref: FR-6 (generated by e-COST on 2017-09-19 15:17:54)

In cases where the GHM or GHFR role is modified just before the report must be signed, the COST Association must cancel the signature process in order to allow the GHSR to make the required modifications in the Grant Holder profile page. Only upon assigning the GHFR role to a new person and having accepted his/her position, the process can continue.

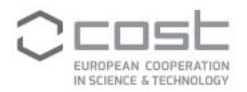

In the case of the FFR, the Action Chair (or Action Vice-Chair), will also receive in parallel the email notification to sign the report via Strong Authentication.

Signed FR per Grant Period will be accessible in the Reports section of e-cost. This overview is also visible to other users (AO, GHFR, GHM):

Image 13 – Report overview

| IN SCIENCE & TECHNOLOGY |                                                                        |                                     | Ms Indré                      | Rutkauskaitė Logge  | d in as GH Ma | nager/Administrator Log Ou |  |
|-------------------------|------------------------------------------------------------------------|-------------------------------------|-------------------------------|---------------------|---------------|----------------------------|--|
| Grant Period Overview   | Actions / CA15201 / Periods / Manage Grant 2 / Reports                 |                                     |                               |                     |               |                            |  |
| Meetings                |                                                                        |                                     |                               |                     |               |                            |  |
| Training Schools        | COST Actio                                                             | n CA15201 COST Association          |                               |                     |               |                            |  |
| STSMs                   | Archaeological practices and knowledge work in the digital environment |                                     |                               |                     |               |                            |  |
| TC Conference Grants    | Crant Pariod: ACA                                                      | CA15201 2 from 2017 05 0            | 1 to 2018 04 20               |                     |               |                            |  |
| Action Dissemination    | Grant Period. AGA-                                                     | CA15201-2 Hom 2017-05-0             | 1 10 2018-04-50               |                     |               |                            |  |
| DERSA                   | Below you can find an                                                  | overview of all your reports.       |                               |                     |               |                            |  |
| aports                  | Report title                                                           | Туре                                | Period of reporting           | Date of report      | Status        | Options                    |  |
| eports                  | AGA-CA15201-2-IFR                                                      | Intermediate Financial Report (IFR) | from 2017-05-01 to 2017-09-20 | 2017-09-20 10:16:35 | Signed        | ۵ ا                        |  |
| r Management Tool       | Generate report                                                        | Initiate report review              | ]                             |                     |               |                            |  |

GHMs and GHFRs will receive an email notification with the payment information after the e-signature of the report and after the internal validation of the instalment amount encoded by the Administrative Officers (image 14).

Image 14 – Email notification for payment

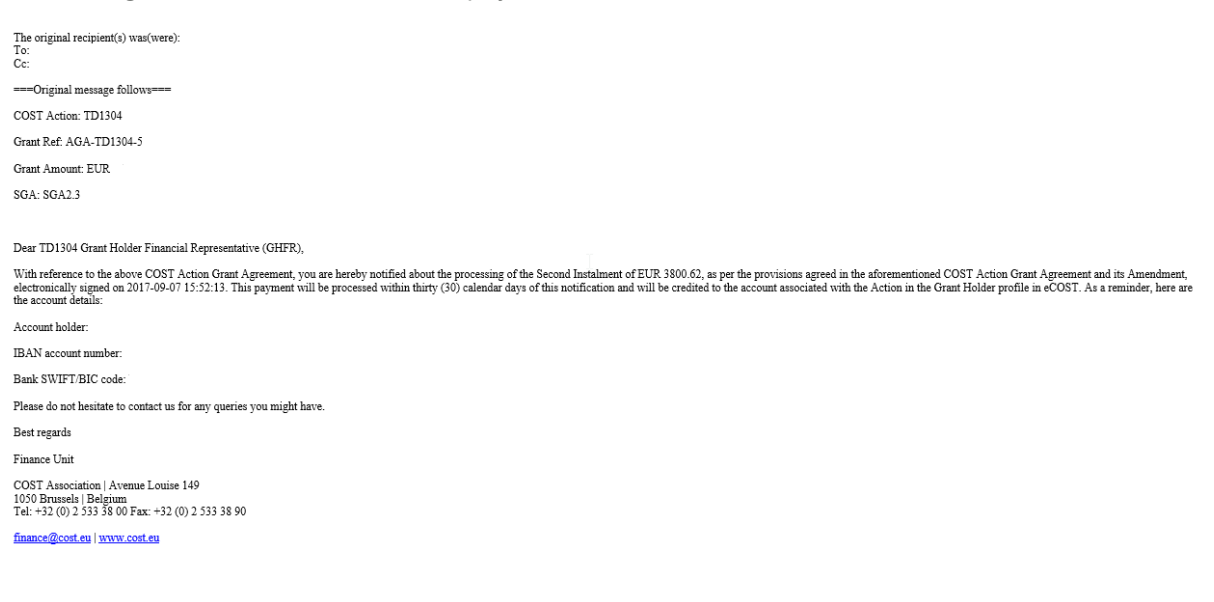

Ref: FR-10.B (generated by e-COST on 2017-09-21 15:43:04)

In cases where a recovery of funds is required, GHMs and GHFRs will receive an email notification, which will include a recovery note in PDF providing all details related to the amount of refund and the instructions to proceed with it (image 15).

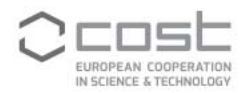

Image 15 – Email notification for recovery of funds

The original recipient(s) was(were): To: Ce: Bee:

===Original message follows===

Dear FP1301 Grant Holder Financial Representative (GHFR),

Please find attached the reimbursement instructions for the non-utilized funds.

Kind regards,

Finance Unit

COST Association | Avenue Louise 149 1050 Brussels | Belgium Tel: +32 (0) 2 533 38 00 Fax: +32 (0) 2 533 38 90

finance@cost.eu | www.cost.eu

Ref: FR-13 (generated by e-COST on 2017-09-25 13:38:31)